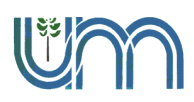

Facultad de Ingeniería

Departamento de Ingeniería Electrónica Laboratorio AI-00-25 [IC313]-LIVEWIRE

C 313- Materiales y Dispositivos Electrónicos Palabras claves: resistores, simulación computacional, LIVEWIRE, PCB

#### -----

#### AI-00-25[IC313]-LIVEWIRE (Actividad Individual)

#### **Objetivos:**

Familiarizarse con herramientas de simulación como sustitutas de instrumentos de medición y visualización.

Simular formas de ondas y circuitos en Corriente Continua CC y Corriente Alterna AC.

### Descarga del Programa de simulación computacional LIVEWIRE y PCB Wizard

### Procedimiento:

1. Ingresar al curso *EDUCATRÓNICA* dentro del aula virtual Moodle. Accediendo al curso con la contraseña: EDU2024, O <u>https://aulavirtual.fio.unam.edu.ar/course/view.php?id=219&notifyeditingon=1</u>

**2.** Bajar el software **LIVEWIRE y PCB Wizard**. Clic en el icono de la figura

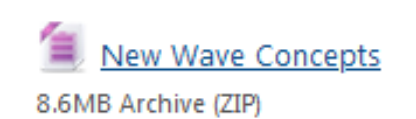

**3.** guardar el archivo en una carpeta dentro de la asignatura y descomprimirlo. (Debería hacerlo automático si están los programas correspondientes). Dentro de la carpeta les muestra el icono de **Livewire.exe**, como se muestra en la Fig.1

| Organizar 🔻 📑 Abrir 🔻 | Grabar Nueva carpeta |                    | 8==                 | - 🔟 🔞    |              |                  |
|-----------------------|----------------------|--------------------|---------------------|----------|--------------|------------------|
| 🔆 Favoritos           | Nombre               | Fecha de modifica  | Tipo                | Tamaño   |              |                  |
| 🐌 Descargas           | Books                | 17/04/2012 08:38 a | Carpeta de archivos |          |              |                  |
| 👯 Dropbox             | = 🔒 Examples         | 17/04/2012 08:39 a | Carpeta de archivos |          |              |                  |
| MEGA                  | Settings             | 17/04/2012 08:39 a | Carpeta de archivos |          | License wri  | 7871072004 12:00 |
| 🧱 Escritorio          | DsgSvr10.dll         | 28/10/2004 12:00 a | Extensión de la apl | 242      |              | 20/10/2004 12:00 |
| 🔛 Sitios recientes    | Ilda32.dll           | 08/11/1997 02:44   | Extensión de la apl | 228      | Livewire eve | 06/02/2005 06:14 |
| 😡 UNIR                | 📅 Library.dat        | 28/10/2004 12:00 a | GOM Media files(    | 90       | LIVEWIIE.EXE | 00/05/2005 00:14 |
|                       | License.wri          | 28/10/2004 12:00 a | Archivo WRI         | 7        | Deed Maxwi   | 29/10/2004 12:00 |
| 对 Bibliotecas         | S. Livewire.exe      | 06/03/2005 06:14   | Aplicación          | 4.261 ND | Read Me.wri  | 28/10/2004 12:00 |
| Documentos            | Read Me.wri          | 28/10/2004 12:00 a | Archivo WRI         | 17 KB    |              |                  |
| 🔚 Imágenes            | issce5232.dll        | 14/06/2002 12:00 a | Extensión de la apl | 160 KB   |              |                  |
| J Música              | *                    |                    |                     |          |              |                  |

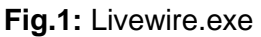

**4.** Hacer clic en **Livewire.exe** y se abre el programa de simulación, mostrando la pantalla de inicio como ilustra la Fig. 2.

5. Hacer clic en el icono grande Livewire y se abre el programa de simulación

**6.** Hacer clic en Gallery y se tiene acceso a la librería, de donde se arrastran los componentes eléctricos, electrónicos, instrumentos, etc. a utilizar en el circuito. Fig.3.

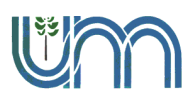

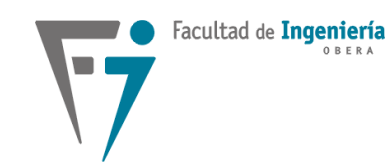

#### Departamento de Ingeniería Electrónica Laboratorio AI-00-25 [IC313]-LIVEWIRE

C 313- Materiales y Dispositivos Electrónicos Palabras claves: resistores, simulación computacional, LIVEWIRE, PCB

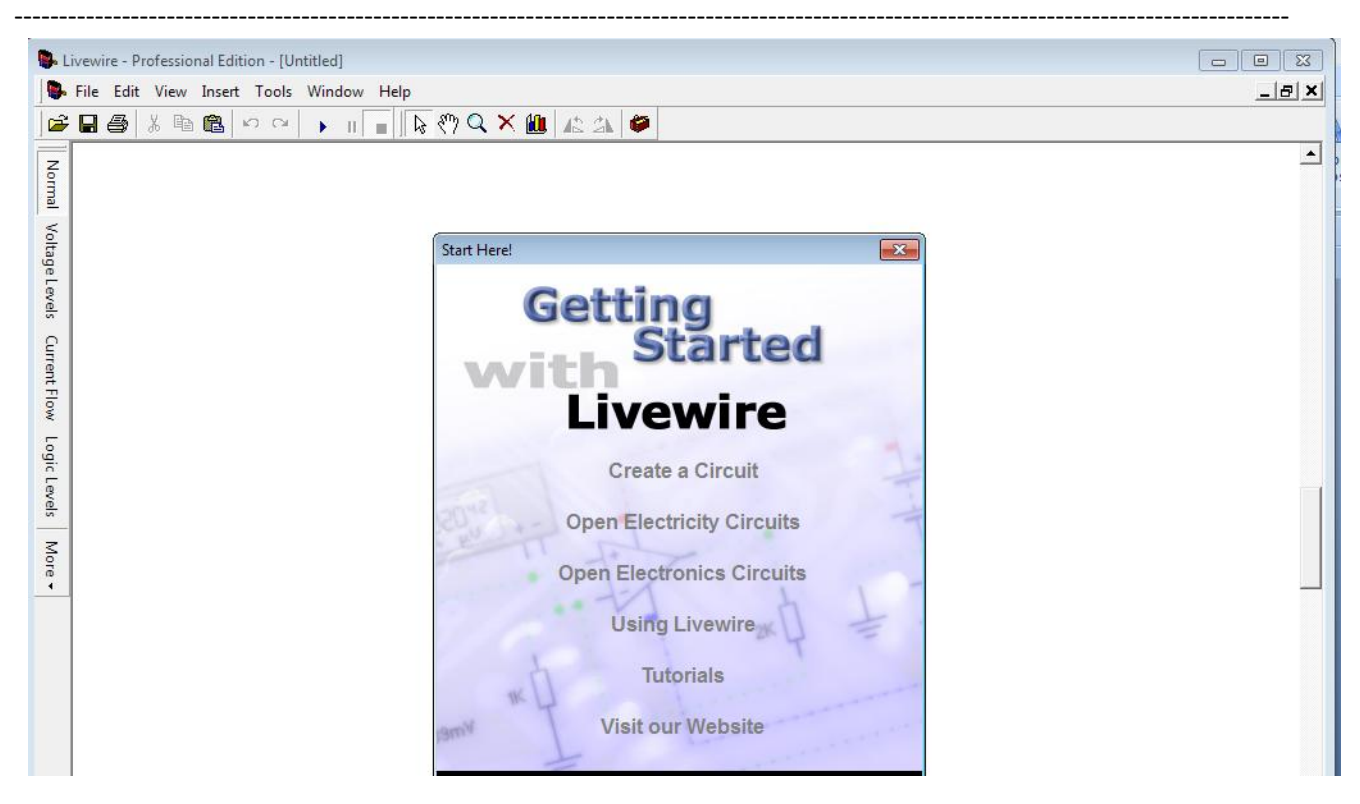

Fig.2: Livewire.exe Pantalla de inicio

Gallery

Gallery (Ctrl+F2)

Gallery

Power Supplies

9v

+

9v

+

Battery

1.5v

+

Cell

9v

Ground

9v

Voltage Rail

Fig.3: Livewire Pantalla de trabajo Gallery o librería

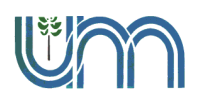

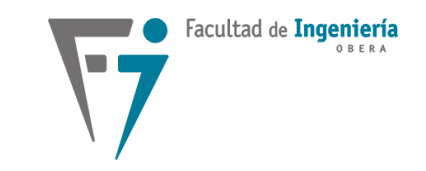

Departamento de Ingeniería Electrónica Laboratorio AI-00-25 [IC313]-LIVEWIRE

C 313- Materiales y Dispositivos Electrónicos Palabras claves: resistores, simulación computacional, LIVEWIRE, PCB

\_\_\_\_\_

## Actividad Práctica con el Simulador Livewire

**1.** Simular al menos uno de los ítems del punto **4** de la actividad **01-25-Resistores – Problemas.** (Presentar esta simulación en ese trabajo).

## Ejemplo de solución

1.1. Busco el enunciado del punto 4.

4. Calcule la resistencia limitadora para las siguientes fuentes de tensión y las cargas detalladas:

| Fuente | Corriente de carga |          | Tensión de carga |          | Resistencia (Ω) |                | Potencia (W)  |                |
|--------|--------------------|----------|------------------|----------|-----------------|----------------|---------------|----------------|
|        | Teórico            | Adoptado | Teórico          | Adoptado | Valor Teórico   | Valor Adoptado | Valor Teórico | Valor Adoptado |
| 12V    | 20mA               |          | 2V               |          |                 |                |               |                |
| 24V    | 16mA               | 15,86mA  | 5V               | 4.959V   | 1187.5Ω         | 1 <b>200</b> Ω | 0,304W        | 0,5W           |
| 5V     | 40mA               |          | 3V               |          |                 |                |               |                |
| 220V   | 100mA              |          | 4,5V             |          |                 |                |               |                |
| 6V     | 100mA              |          | 2V               |          |                 |                |               |                |

**1.2.** Busco La solución del ítem seleccionado (en este ejemplo el Ítem 2)

**1.2.a**. Calculo el valor del resistor de carga  $R_{C2} = 312,5\Omega$  (estos son datos impuestos) Fig.4

**1.2.b**. Dibujo el circuito (manuscrito), planteo Kirchhoff y Ley de Ohm. Calculo la resistencia adaptadora de tensión y limitadora de corriente  $R_{L2} = 1187.5\Omega$ .

**1.2.c.** Calculo la potencia teórica que disipa el resistor limitador P<sub>RL2</sub> = 0,304W

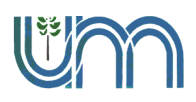

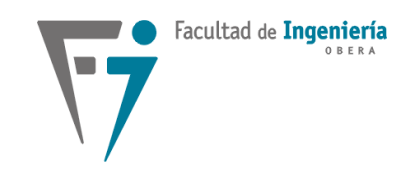

# Departamento de Ingeniería Electrónica

## C 313- Materiales y Dispositivos Electrónicos

Laboratorio AI-00-25 [IC313]-LIVEWIRE Palabras

Palabras claves: resistores, simulación computacional, LIVEWIRE, PCB

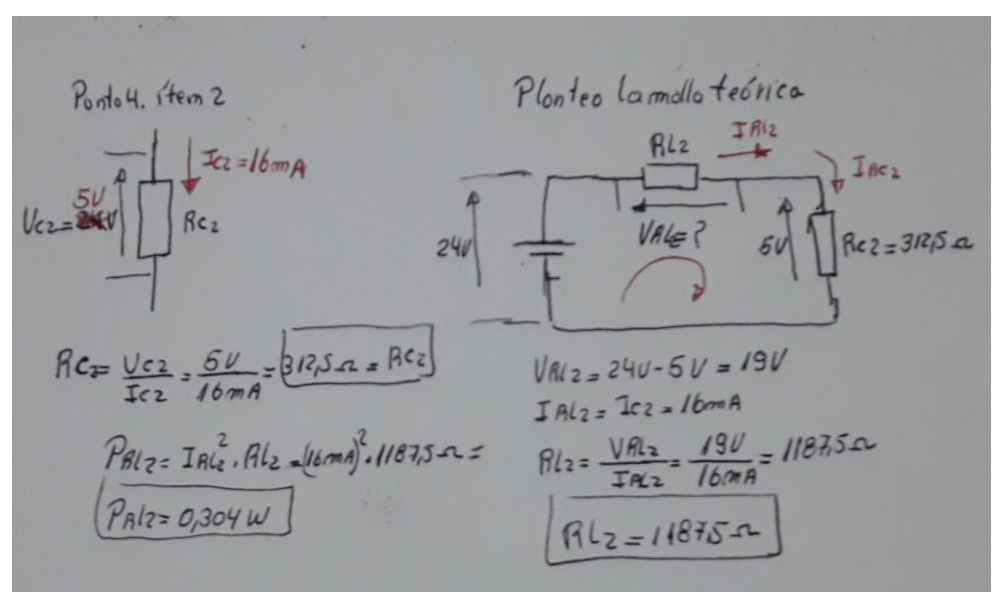

**Fig.4:** Calculo y planteo de la malla del circuito Cargo los datos obtenidos en la tabla 1.

1.3. Abrir el programa de simulación LIVEWIRE.

**1.3.a.** Con la librería seleccionar los componentes para armar circuitos como se indican en la **Fig.5a**.

**1.3.b.** Haciendo doble clic sobre cada componente, se le asigna sus parámetros (valor, Potencia, AC DC, Nombre, etc.).

**1.3.c.** Correr la simulación presionando el botón Run ► del menú.

**1.3.d** Tomar los datos de la simulación que se muestran en la **Fig.5b** y comparar con los del cálculo cargado en la tabla 1.

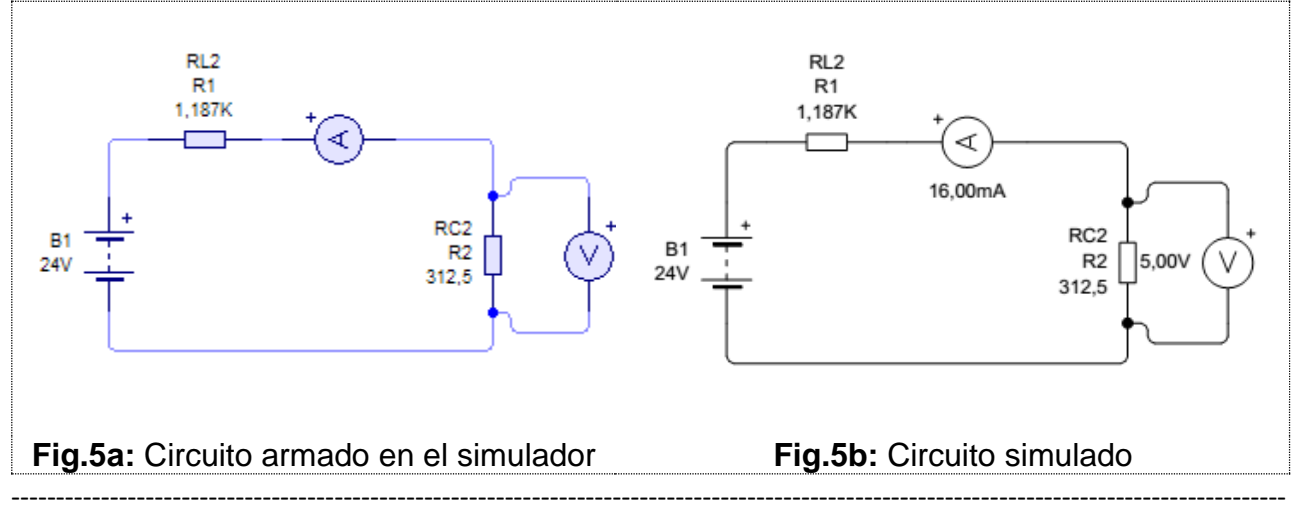

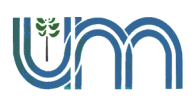

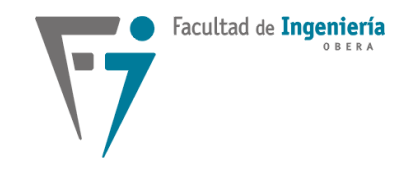

Departamento de Ingeniería Electrónica Laboratorio AI-00-25 [IC313]-LIVEWIRE C 313- Materiales y Dispositivos Electrónicos Palabras claves: resistores, simulación computacional, LIVEWIRE, PCB

1.4. Adopto un valor comercial de la serie E12 para el resistor RL2A.

Para adoptar un valor existen distintos criterios, como por ejemplo el de menor consumo, el más cercano, el de mayor potencia, etc. Esto depende de cada caso y de cada Ingeniero.

Para este caso por criterio del más cercano y de menor consumo adopto RL2A= 1200Ω

**1.4 a**. Recalculo los valores de tensiones y corrientes de la malla de la Fig. 4. Obteniendo:

VC2A= 4.959V; VRL2A= 19,041V; IC2A= IRL2A= 15,86mA

**1.4 b.** Ahora debo adoptar una potencia normalizada del resistor limitador. En primer lugar calculo la potencia disipada por el resistor limitador de valor adoptado **P**<sub>RL2At</sub>= **0,302W**.

Al valor teórico de cálculo le aplicamos un factor de seguridad Fs= 1,5 y la potencia adoptada debe ser  $P_{RL2At}$  .Fs  $\leq P_{RLA} = 0,5W = 1/2 W$ 

Cargo los datos obtenidos en la tabla 1

**1.4 c.** Con la librería del simulador seleccionar los componentes para armar circuitos como se indican en la **Fig.6a**.

**1.4.d.** Correr la simulación presionando el botón Run ► del menú.

**1.4.e** Tomar los datos de la simulación que se muestran en la **Fig.6b** y comparar con los del cálculo cargado en la tabla 1.

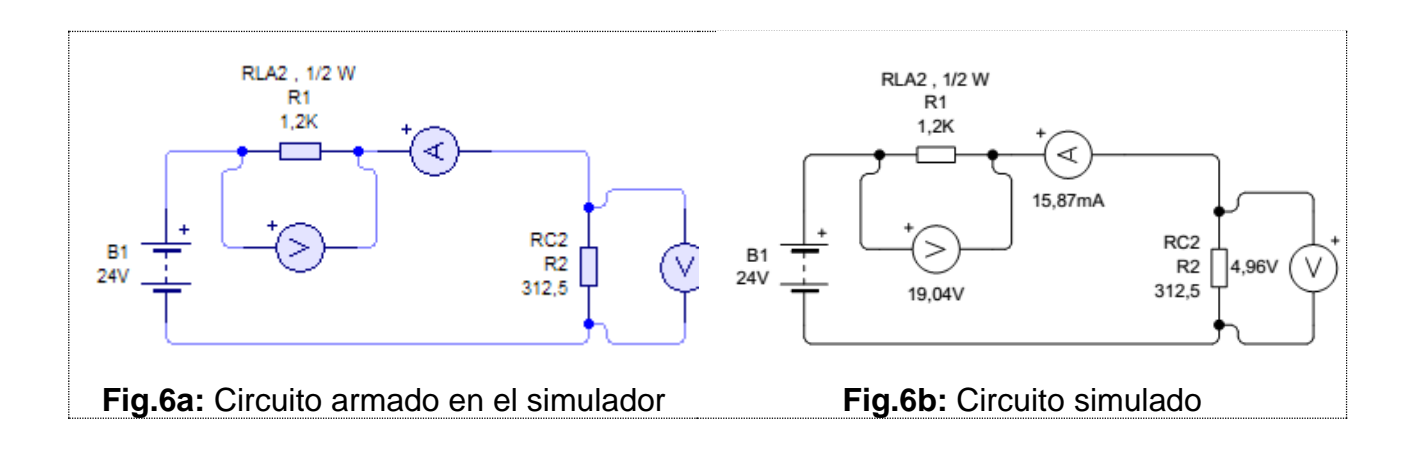